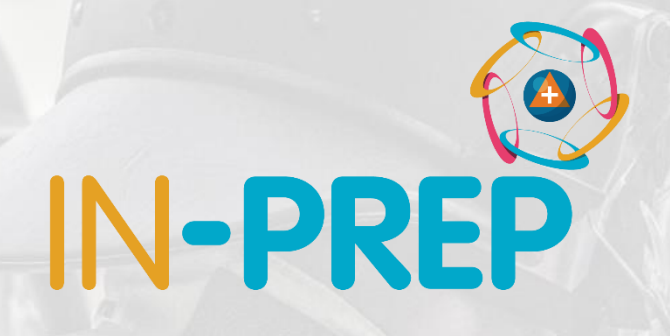

## CRIMSON

## TTX3 features

Guillaume INGLESE DIGINEXT

This project has received funding from the European Union's Horizon 2020 research and innovation programme under grant agreement No 740627.

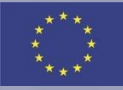

### Start from desktop shortcut

• The application starts

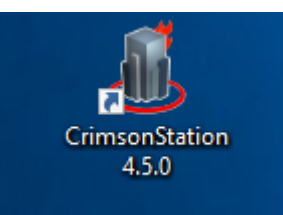

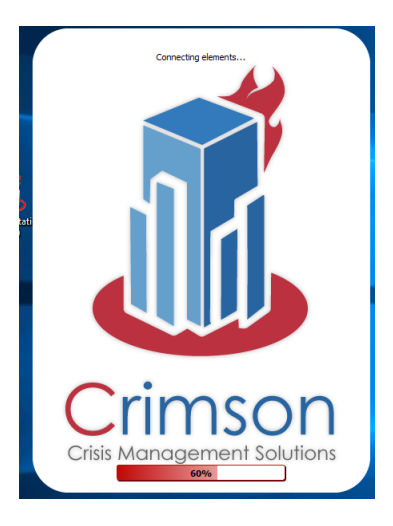

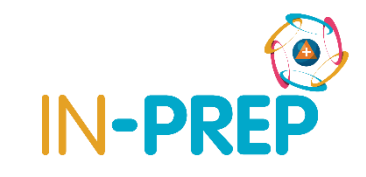

- o User log-in
  - Select inprep-online
    - (in-prep-local for the 10/10)
    - Enter your user name and password
      - rot-1 or trainer1
      - o 0123
  - Select an Event
    - Event\_20191003

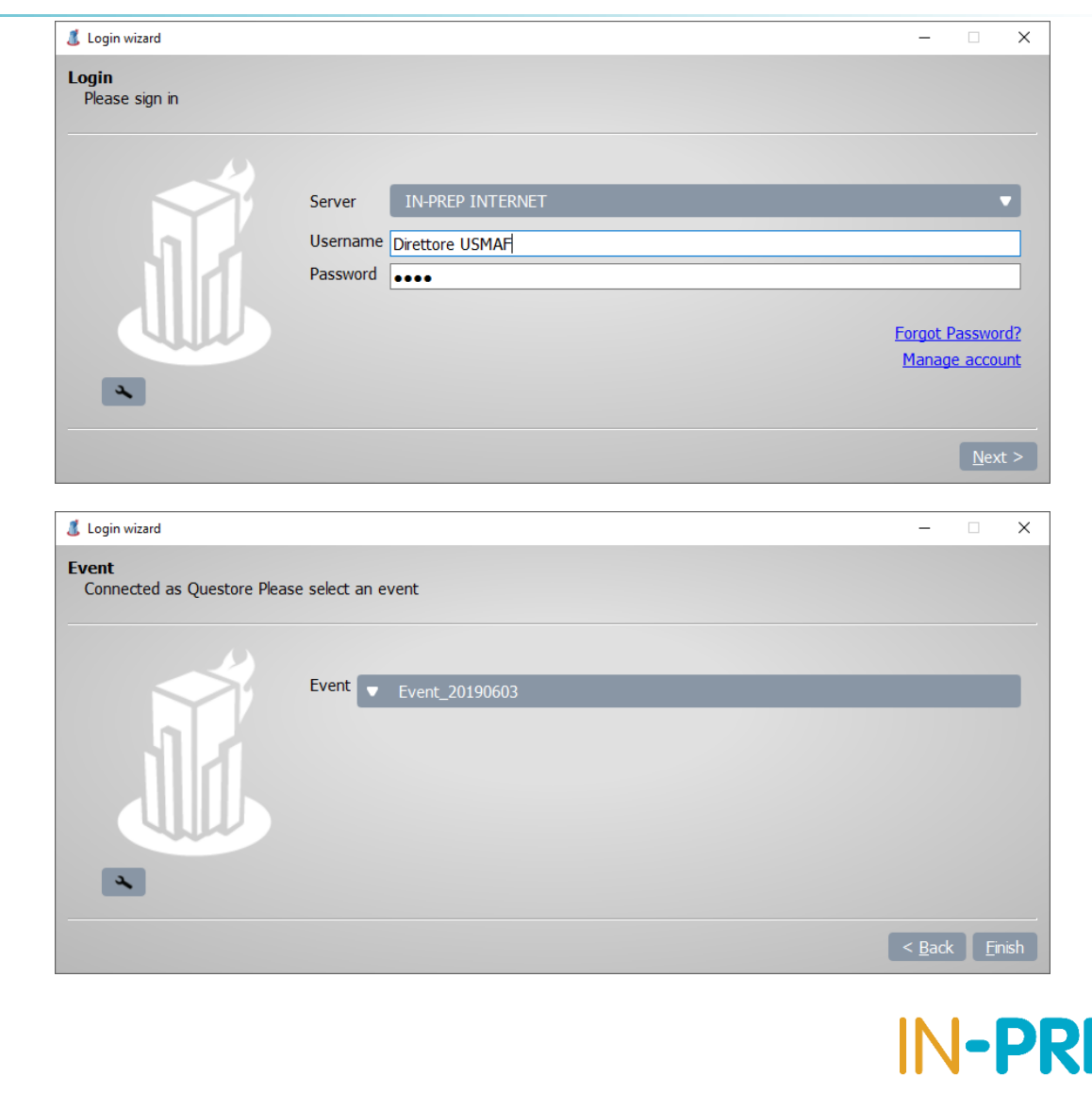

• Header bar: Buttons (layouts, notifications, ...)

- Tabs
   Map, Coll. records
   Modelling results
   Drone Missions
- o Footer bar
  - Logged-in user
  - Current event

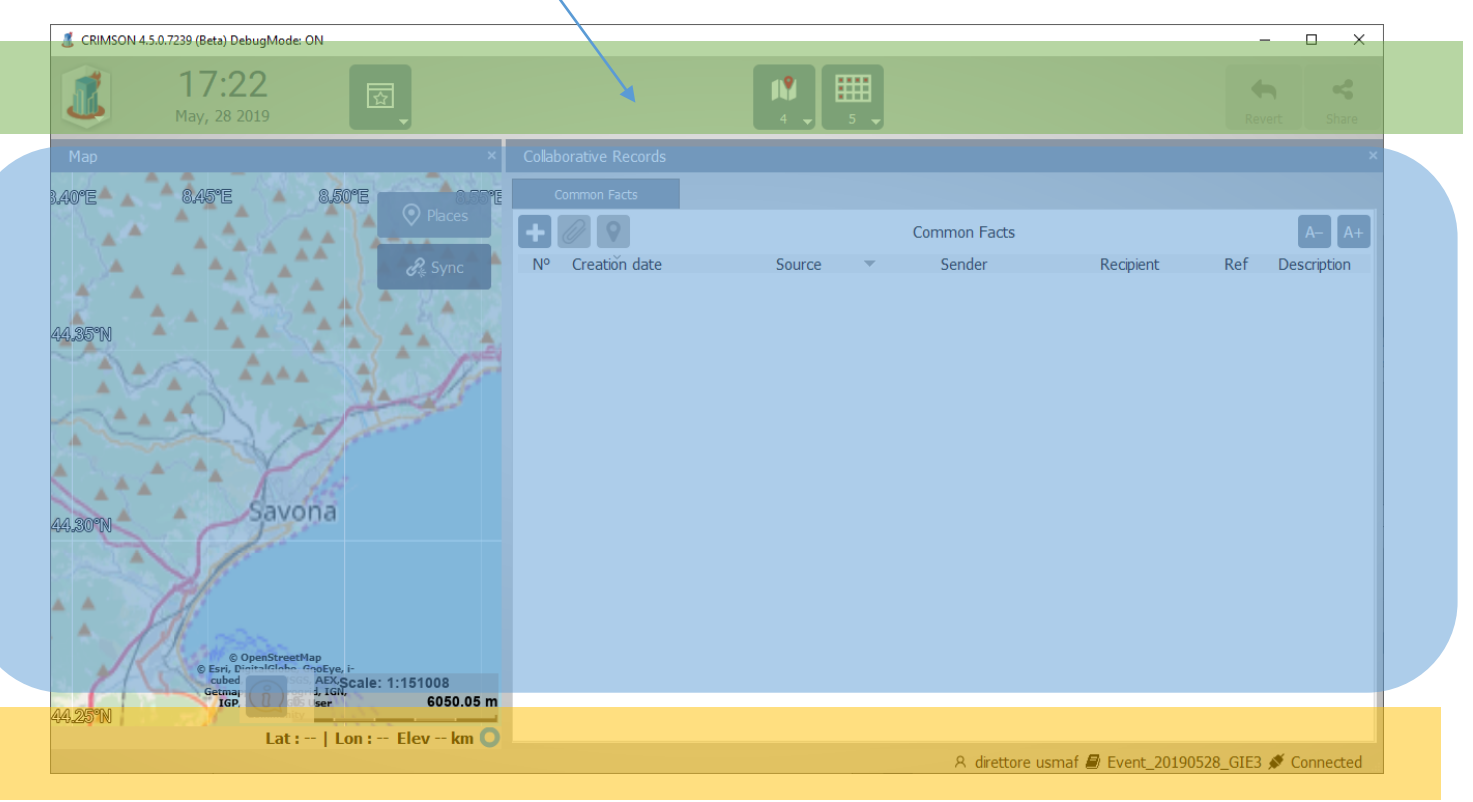

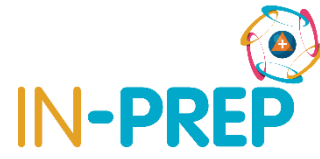

#### • Header bar (from left to Right)

• Main menu: to quit

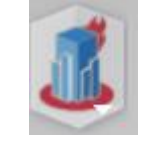

- Date/Time
- Layout: to have the map and collaborative table displayed

08:44

June, 04 2019

- Notifications button: when new information is available
- o last buttons:
  - Revert: to cancel a modification not yet shared
  - Share: to send a modification
  - Overview: to export information

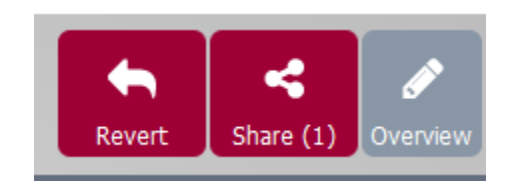

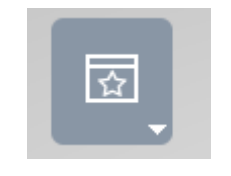

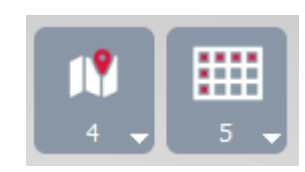

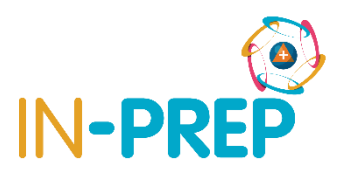

- Layout ☑
  - In the upper bar
    - o => select TTX-Trainee or TTX-Trainer
  - For the trainee the UI is split in 2 areas:
    - The Map tab on one side:
      - To add a UAV mission and see UAV position
      - To see Modelling Result layers
    - The Camera, Device and Modelling Results (MR) on the other side
      - To see UAV stream,
      - To see MR injects and request a result

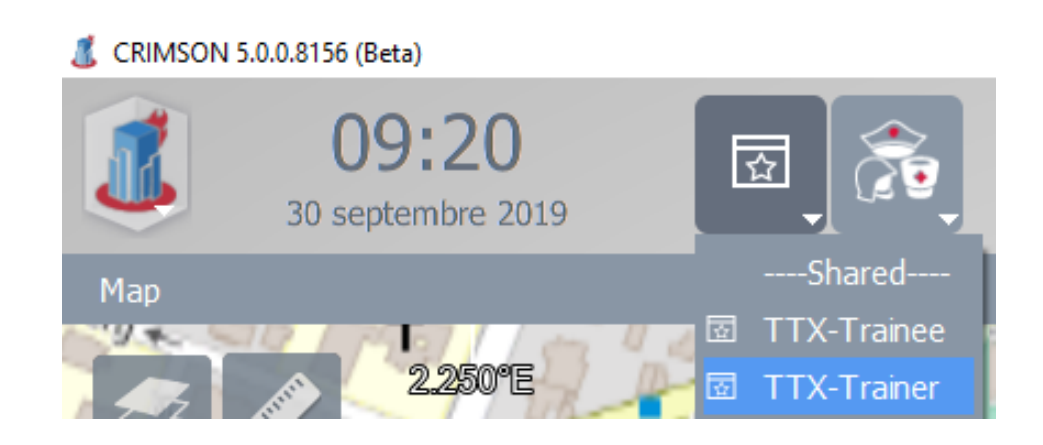

### Map Bookmark

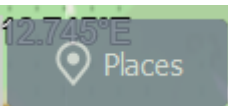

- o In the map upper right corner
- Provide bookmarked view to
  - specific area
    - o Kampen
    - Den Haag (MR energy grid example)
    - Spoleto (MR Evacuation example)

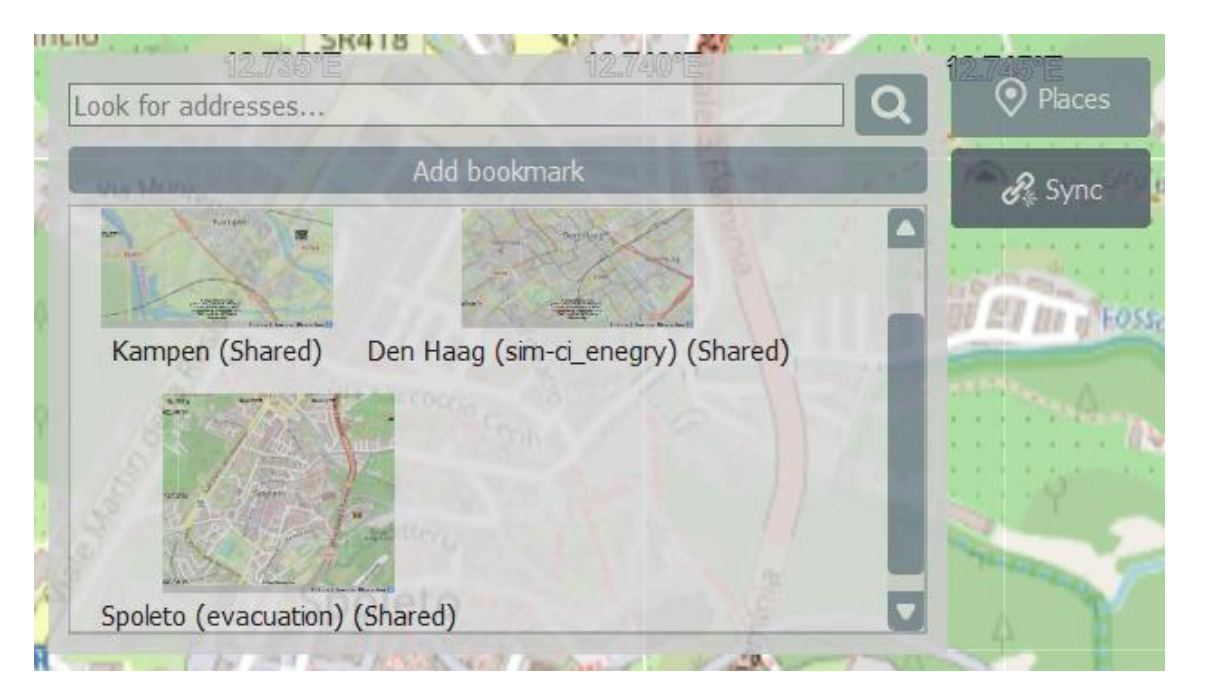

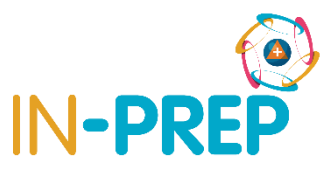

## **COP User interface: Drone Mission**

#### • On the map

• From annotation Bar, click on Drone Missions

• Click on the map to add waypoints, double click to finish

Index

- A popup window opens and display point list
  - Enter a mission name and validate
  - Share

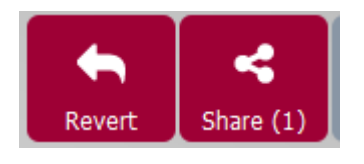

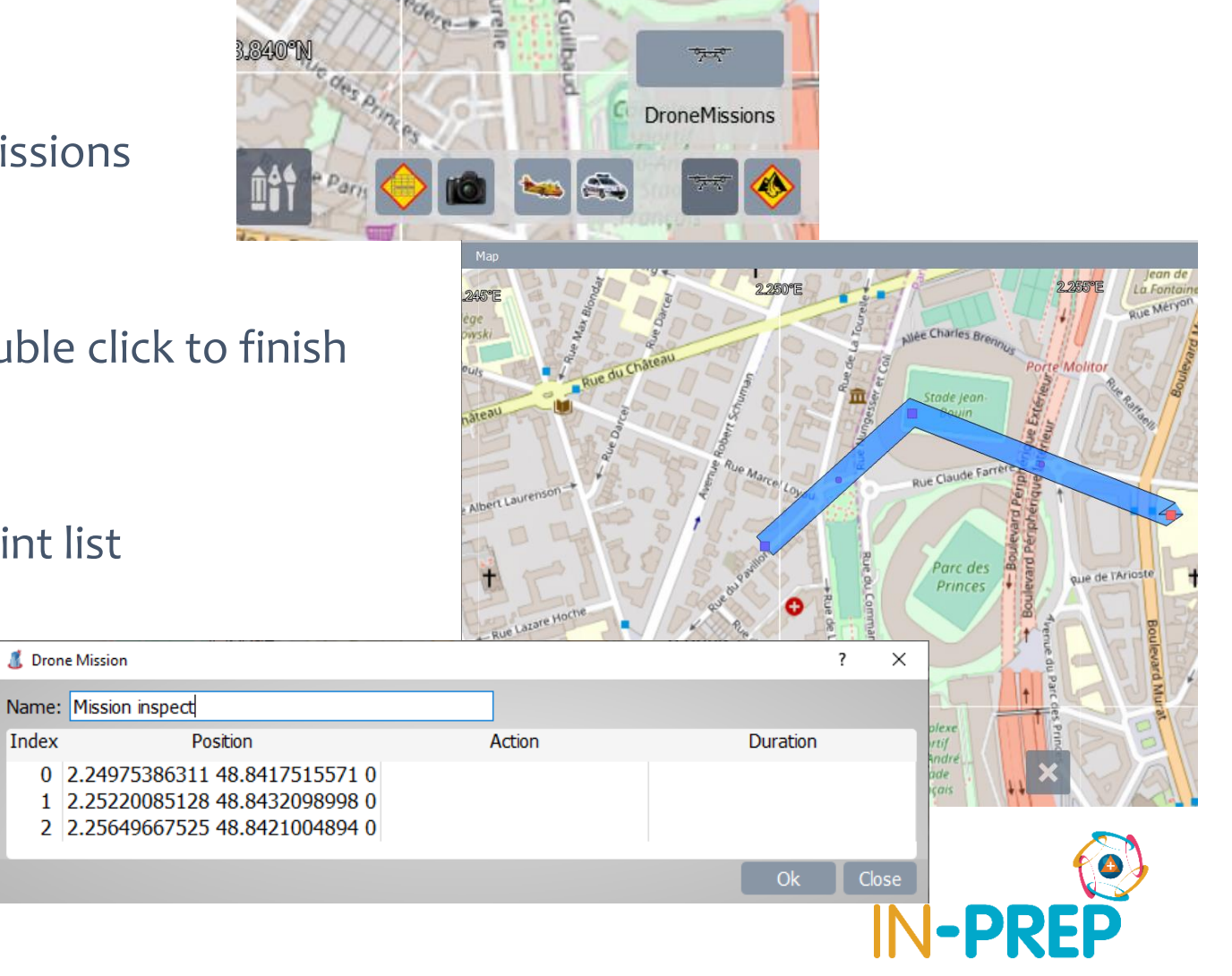

## **COP User interface: Drone Position**

#### • On the map: A drone icon is then visible

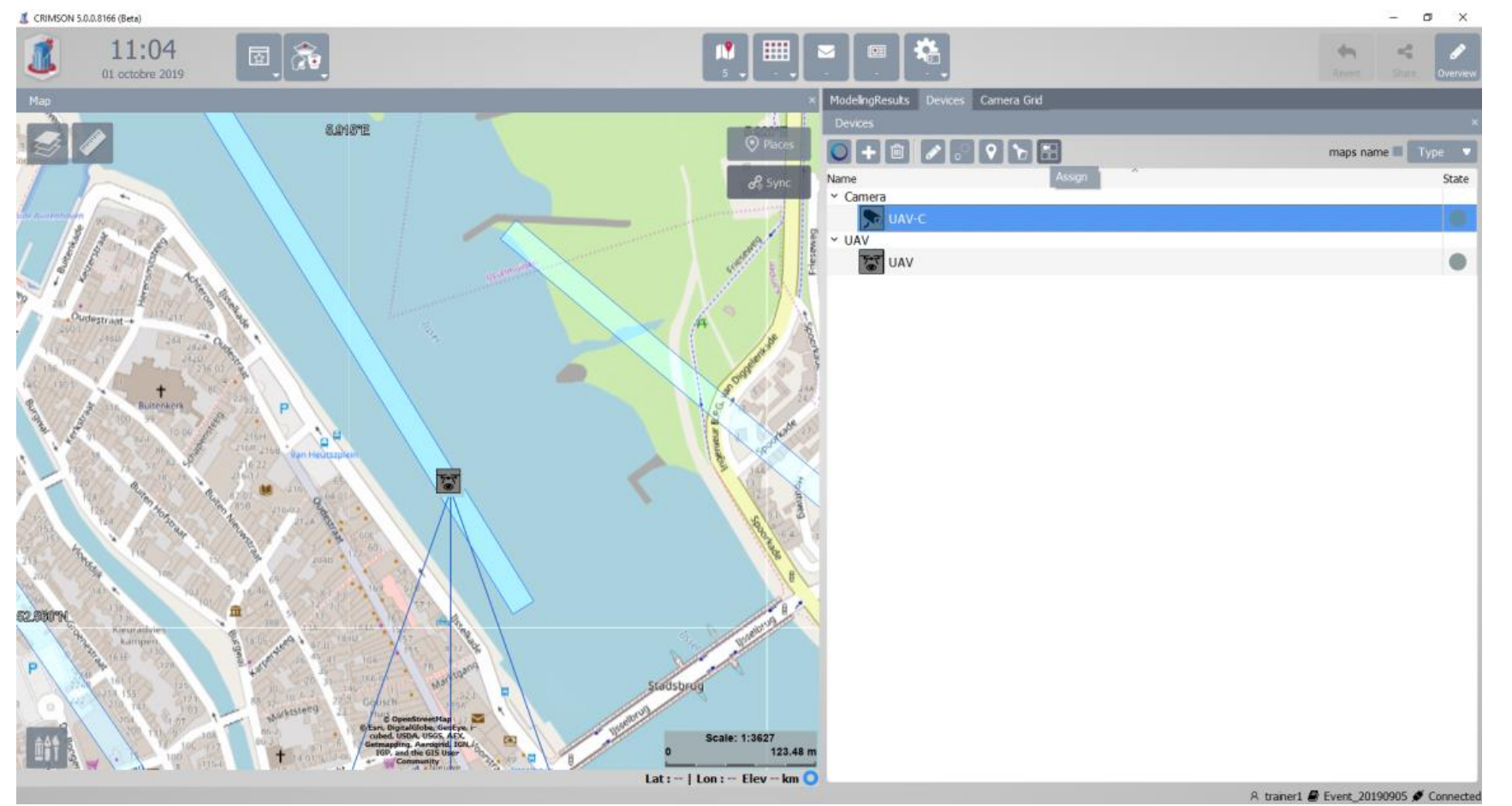

## **COP User interface: Drone Stream**

### In the Device List,

• Select UAV-C and click on the "Assign" button

 The camera grid opens, click in one of the grid cell to start displaying the stream.

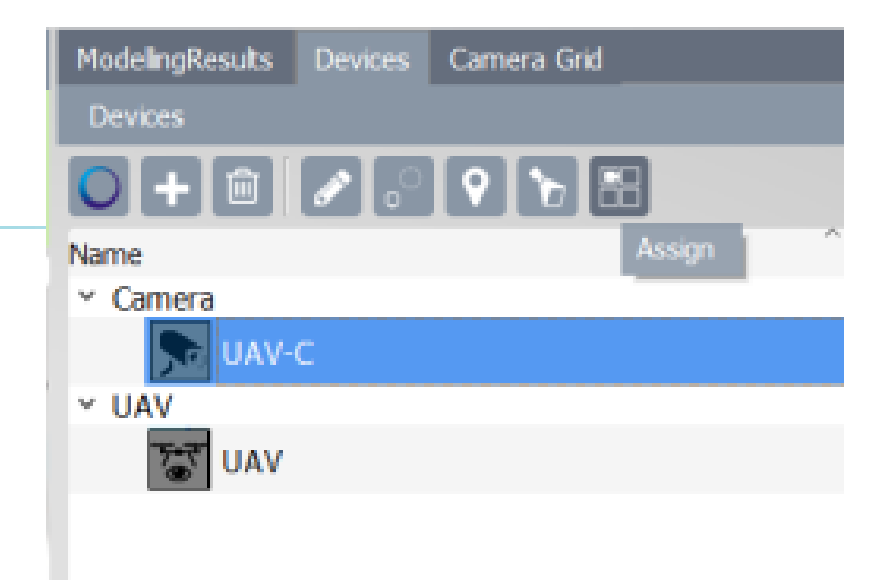

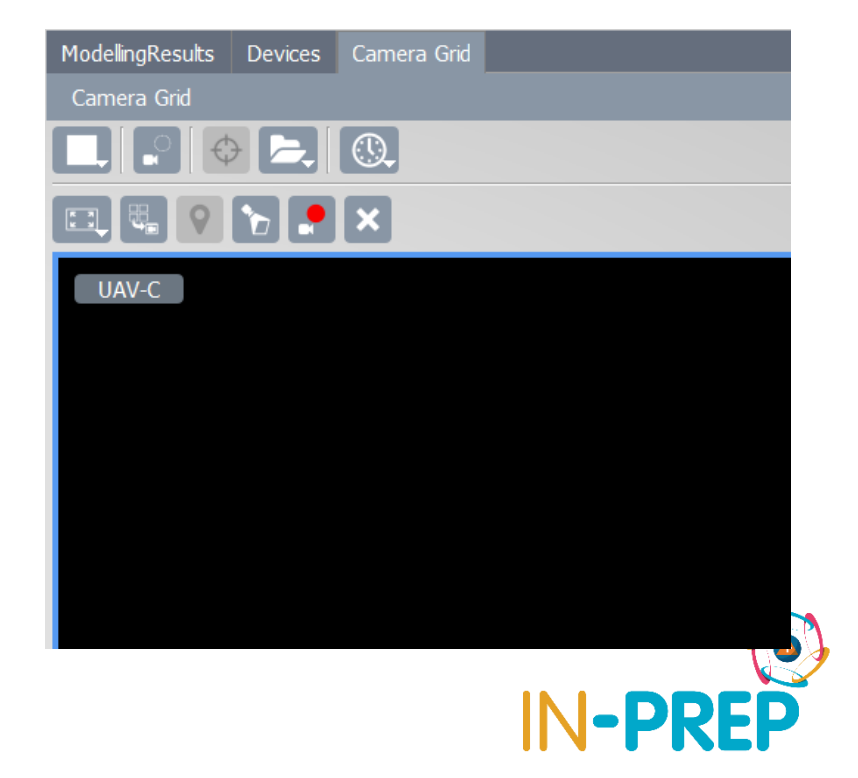

- When an inject is sent from SB
  - A new line is available in the upper panel
  - If no input is required, the user click on "request"
  - If an input is required, the user:
    - Enter the value
      - example start time of simulation => 60 (after 60 minutes)
    - Click on "request" -> the status move to "requested"

| ModellingResults   | Devices | Camera Grid       |               |                        |  |  |
|--------------------|---------|-------------------|---------------|------------------------|--|--|
| ModellingResults   |         |                   |               | ×                      |  |  |
| Inject and request |         |                   |               |                        |  |  |
| Date               |         | Туре              | Status Action |                        |  |  |
| 30/09/2019 1       | 3:55:14 | air_impact        | New           | Request                |  |  |
| 30/09/2019 1       | 5:17:04 | exodus_evacuation | New           | start time:0 🛉 Request |  |  |

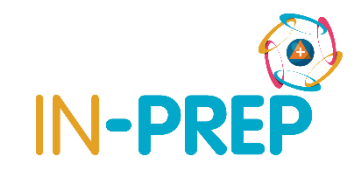

- o When the result is available
  - A new line is available in the lower panel
  - 3 cases:
    - **Static maps:** One or more raster that can be displayed on top of the map (flood, impacts, etc.)
    - **Dynamic maps:** A list of raster than can be animated to see the simulation (evacuation for instance)
    - **Numerical results:** A table with a list of parameters and their values.

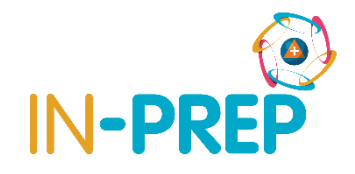

### • Static maps

- One line per raster is provided
- User can display/hide the raster and adjust opacity
- Organization (Use bookmark to go to Den Haag)

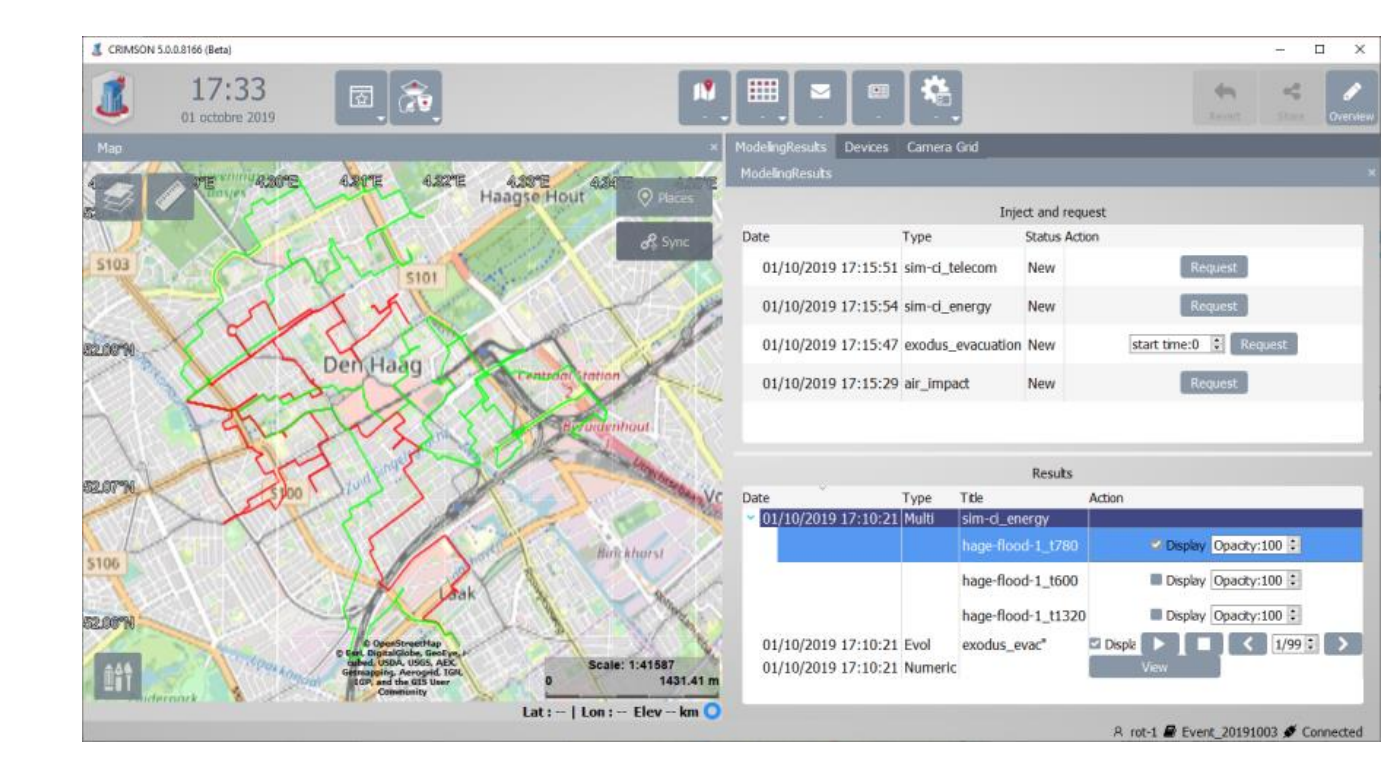

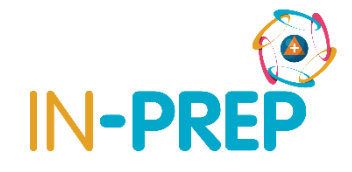

## Dynamic maps (evacuation case)

• One line is provided with options

o User can

- Display/hide the result by checking the check box
- Play an animation to display one layer after the other by clicking on the "play" button (and stop it)
- Display a specific step or move step by step (forward or backward)

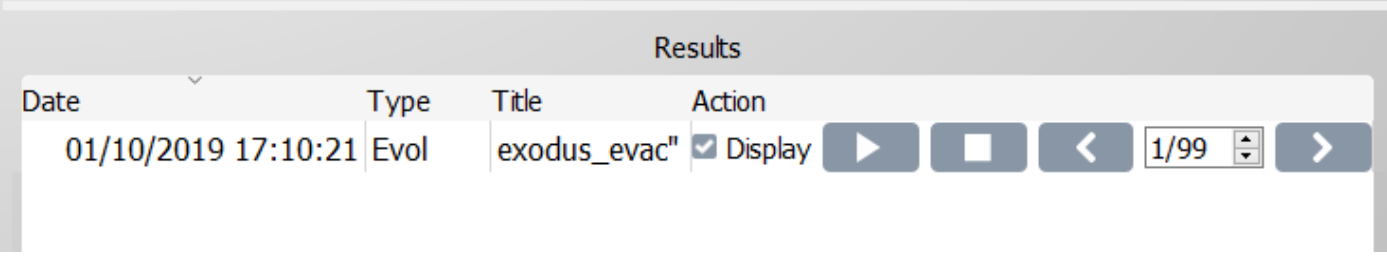

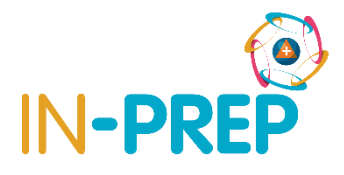

#### Dynamic maps (evacuation case)

• Blues rectangles will be displayed at the location => use bookmark to go to Spoleto

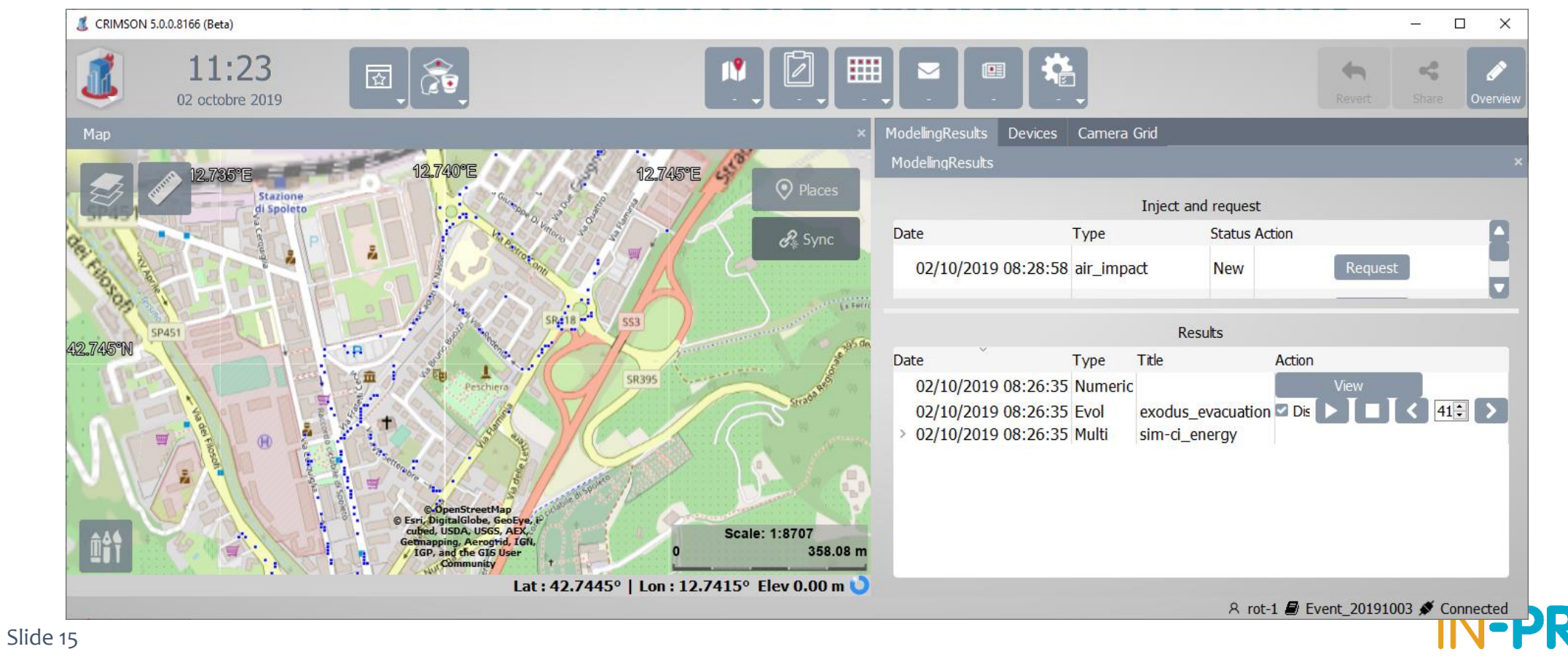

### o Numerical results

• A view button is available for each time a numerical result is available

 Results

 Date
 Type
 Title
 Action

 01/10/2019 17:10:21
 Numeric
 View

• Clicking on view open a popup with a table

• 1 line per parameter name/value

| 🤳 CRIMSON 5.0.0.8166 (Beta)  | _   |       | $\times$ |
|------------------------------|-----|-------|----------|
| key                          |     | value |          |
| 1 averages_DistanceTravelled | 71  | 4.9   |          |
| 2 averages_CWT               | 2.0 | )9    |          |

## **COP User interface: Injects for this TTX**

- Mainly for the trainer
- In the Collaborative table
  - SB injects
  - LCMS synopsis has attachment

|   | Collab | oorative Records |        |      |         |                                                   |                                                                                                    |       |    |
|---|--------|------------------|--------|------|---------|---------------------------------------------------|----------------------------------------------------------------------------------------------------|-------|----|
|   |        | Incidents        | С      | ommo | n Facts |                                                   |                                                                                                    |       |    |
| ſ | +      | Ê 🖉 🛛            |        |      |         | Comr                                              | non Facts                                                                                                    | A-    | A+ |
|   | Nº     | Creation date    | Status |      | Source  | Recipient                                         | Description                                                                                                    | Recap |    |
|   | 10     | 25/09 11:39:17   | Ì      | Ø    | watersc | ol waterschap<br>informatiecoördinator waterschap | Uit eerste inspectie blijkt dat dijk instabiel is. Opdracht is gegeven<br>aan RWS om het schip weg te slepen, dit duurt 2-2,5u (rond<br>13:00 uur uitgevoerd). Daarna kan schade goed geïnspecteerd<br>worden. Stabiliteit kan niet gegarandeerd worden. Eerste<br>inschatting is dat de kans 30% dat dijk breekt op hoogtepunt                                                             | •     |    |
|   | 9      | 25/09 10:30:16   | 0      | Ø    | watersc | ol waterschap<br>informatiecoördinator waterschap | Uit eerste inspectie blijkt dat dijk instabiel is. Opdracht is gegeven<br>aan RWS om het schip weg te slepen, dit duurt 2-2,5u (rond<br>13:00 uur uitgevoerd). Daarna kan schade goed geïnspecteerd<br>worden. Stabiliteit kan niet gegarandeerd worden. Eerste<br>inschatting is dat de kans 30% dat dijk breekt op hoogtepunt<br>van storm.                                               | •     |    |
|   | 8      | 24/09 19:39:26   | 0      | 0    | LCMS    | trainer                                           | LCMS SYNOPSIS                                                                                                    |       |    |
|   | 7      | 24/09 19:35:17   | 0      | 0    | LCMS    | trainer                                           | LCMS SYNOPSIS                                                                                                    |       |    |
|   | 6      | 24/09 19:35:17   | 0      | Ø    | LCMS    | trainer                                           | LCMS SYNOPSIS                                                                                                    |       |    |
|   | 5      | 24/09 19:08:15   | Ø      |      | watersc | informatiecoördinator waterschap<br>ol waterschap | Een no-regret noodmaatregel word uitgevoerd. Om een<br>potentiële doorbraak te voorkomen wordt er een ringdijk aan de<br>achterkant van de schade geplaatst met een breedte van<br>ongeveer 50m. De uitvoering van deze noodmaatregel duurt<br>ongeveer 4 uur en bij succesvolle uitvoering verkleint de kans op<br>dijkfalen van 30% naar 10% tijdens de piek van de storm<br>(20:00 uur). | •     |    |
|   | 4      | 24/09 19:07:02   | Ø      |      | watersc |                                                   | Een no-regret noodmaatregel word uitgevoerd. Om een<br>potentiële doorbraak te voorkomen wordt er een ringdijk aan de<br>achterkant van de schade geplaatst met een breedte van<br>ongeveer 50m. De uitvoering van deze noodmaatregel duurt<br>ongeveer 4 uur en bij succesvolle uitvoering verkleint de kans op<br>dijkfalen van 30% naar 10% tijdens de piek van de storm<br>(20:00 uur). |       |    |

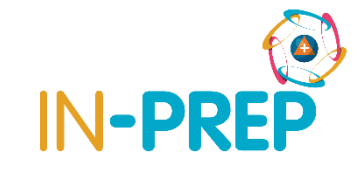

## **COP User interface: other injects for this TTX**

- In the Coll. Table
- LCMS synopsis has attachment
  - Select the line and click on the attachment icon
  - And click on view in the popup list

| ola | borative Records |          |           |                                                   |                                                                                                    |       | ×  |       |                   |                 |    |     |
|-----|------------------|----------|-----------|---------------------------------------------------|----------------------------------------------------------------------------------------------------|-------|----|-------|-------------------|-----------------|----|-----|
| Í   | Incidents        | Comm     | non Facts |                                                   |                                                                                                    |       |    | 🥂 Att | tachements        |                 | ?  |     |
| ÷   | Î 🖉 🛛            |          |           | Com                                               | mon Facts                                                                                                    | A- (  | A+ |       |                   |                 |    |     |
| Nº  | Creation date 5  | Status   | Source    | Recipient                                         | Description                                                                                                    | Recap |    |       |                   |                 |    |     |
| 10  | 25/09 11:39:17   | 0        | watersc   | ol waterschap<br>informatiecoördinator waterschap | Ut eerste inspectie bljkt dat dijk instabiel is. Opdracht is gegeven<br>aan RWS om het schip weg te slepen, dit duurt 2-2,5u (rond<br>13:00 uur uitgevoerd). Daarna kan schade goed geinspecteerd<br>worden. Stabiltet kan niet gegarandeerd worden. Eerste                                                                                                    |       |    | +     |                   |                 |    |     |
|     |                  |          |           |                                                   | inschatting is dat de kans 30% dat dijk breekt op hoogtepunt<br>van storm.                                                                                                    |       |    |       | Name              | Creation date   |    |     |
| 9   | 25/09 10:30:1    | _        | watersc   | ol waterschap<br>informatiecoördinator waterschap | Uit eerste inspectie blijkt dat dijk instabiel is. Opdracht is gegeven<br>aan RWS om het schip weg te slepen, dit duurt 2-2,5u (rond<br>13:00 uur uitgevoerd). Daarna kan schode good geinspecceerd                                                                                                    |       |    | LCMS  | 5 attachment.html | 30/09/2019 11:5 | 54 | Vi  |
|     |                  | (iii)    |           |                                                   | inschatting is dat de kans 30% dat dijk breekt op hoogtep<br>van storm.                                                                                                    |       |    |       | -                 |                 |    |     |
| 8   | 24/09 19:39:2    | <u> </u> | LCMS      | trainer                                           | LCMS SYNOPSIS                                                                                                    |       |    |       |                   |                 |    |     |
| 7   | 24/09 19:35:17   | 0.0      | LCMS      | trainer                                           | LCM5 SYNOPSIS                                                                                                    |       |    |       |                   |                 |    |     |
|     | 24/09 19:35:17   | 0 0      | LCMS      | trainer                                           | LCMS SYNOPSIS                                                                                                    |       |    |       |                   |                 |    |     |
| 5   | 24/09 19:08:15   | ð        | watersc   | informatiecoördinator waterschap<br>ol waterschap | Een no-regret noodmaatregel word uitgevoerd. Om een<br>potentiele doorbraak te voorkomen wordt er een ringdijk aan de<br>achterkant van de schade geplaatst met een breedte van<br>ongeveer 50m. De uitvoering van deze noodmaatregel duurt<br>ongeveer 4 uit en bij succesvolg uitvoering verkende kans op<br>dijkfalen van 30% naar 10% tijdens de piek van de storm<br>(20:00 uur).   |       |    |       |                   |                 | _  |     |
| 4   | 24/09 19:07:02   | Ì        | watersc   |                                                   | Een no-regret noodmaatregel word uitgevoerd. Om een<br>potentiële doorbraak te voorkomen wordt er een ringdijk aan de<br>achterkant van de schade geplaatst met een breedte van<br>ongeveer S0m. De uitvoering van deze noodmaatregel duurt<br>ongeveer F um en bij succesvole uitvoering verkieht de kans op<br>dijkfalen van 30% naar 10% tijdens de piek van de storm<br>(20:00 uur). |       |    |       |                   | Share           |    | Can |

#### C G Fichier | C:/ProgramData/CRIMSON/Assets/LCMS\_attachment.html

#### Applications

#### Grafisch beeld

Bestuurlijke besluitvorming

| nr   | Actie/Besluit | Tijd  | Omschrijving | Actie/besluit | Status:lopend/ | Opmerking |  |  |  |
|------|---------------|-------|--------------|---------------|----------------|-----------|--|--|--|
|      | (A)/(B)       |       |              | voor          | afgehandeld    |           |  |  |  |
| 1.1  | Desicion      | 13.45 | evacuate now | tactical team | openedhhhjd5d0 |           |  |  |  |
| 1.2  | Test          | 10.25 | message1     | me            | a message      |           |  |  |  |
| 1.3  | test2         | now   | another msg  | me            | trace          |           |  |  |  |
| 1.4  | fay           |       |              |               | trace4         |           |  |  |  |
| 1.5  | test3         | now2  | another msg2 | me            | trace2         |           |  |  |  |
| 1.6  | test4         | nwo3  | hoho         | me            | trace3         |           |  |  |  |
| 1.19 |               |       |              |               | trace19        |           |  |  |  |
| 1.20 |               |       |              |               | trace20        |           |  |  |  |
| 1.22 |               |       |              |               | trace22        |           |  |  |  |
| 1.23 |               |       |              |               | trace23        |           |  |  |  |
| 1.24 |               |       |              |               | trace 24       |           |  |  |  |
|      |               |       |              |               |                |           |  |  |  |

#### multidisciplinaire informatie

New message to IN-PREP Hello Leo, test

Police test

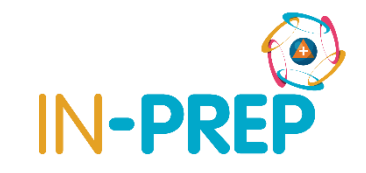

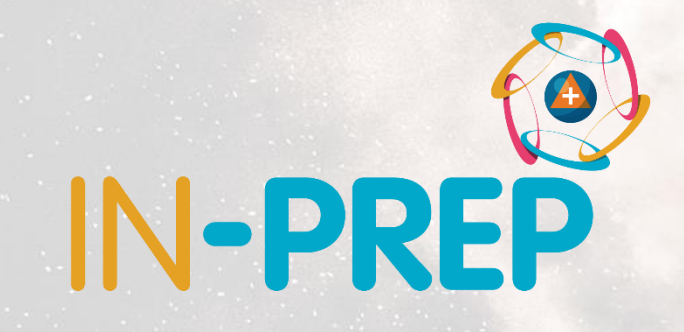

# Thank you for your attention

## Any questions?

**Guillaume INGLESE** 

guilaume.inglese@diginext.fr

 $\square$